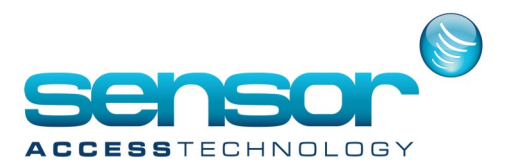

## **Restoring a VP database backup**

## How to Restore a VP database backup

Once you have your VP database backup [refer to document https://sensoraccess-vp.zendesk.com/hc/en-us/ articles/212960729-Backing-up-the-VantagePoint-database] Follow the steps below to restore the Database

- 1. Open Microsoft management studio and log in to the SQL server.
- 2. In the object explorer find the Vantage Point Database under Databases

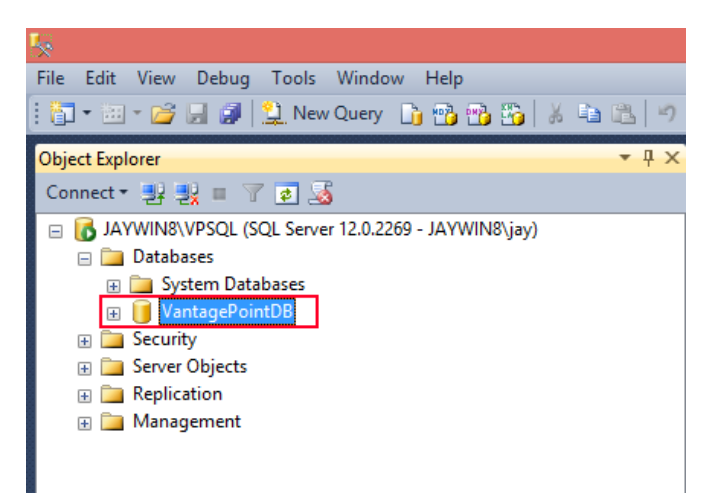

- 3. Select the database and right click
- 4. Select tasks>Restore>Database

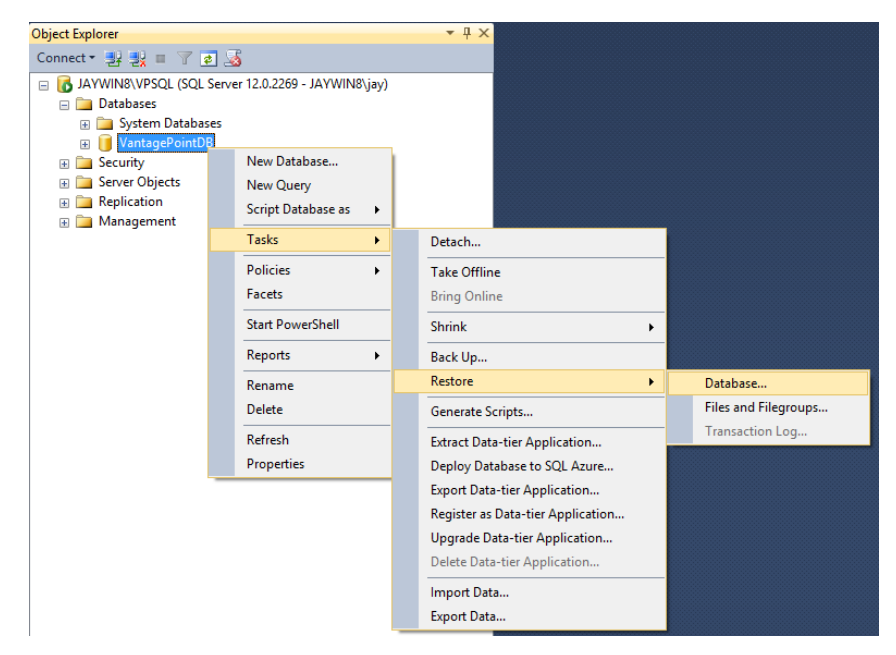

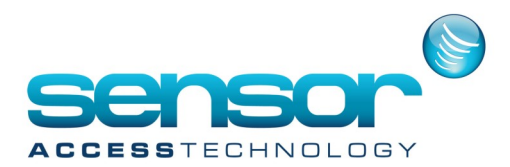

## **Restoring a VP database backup**

5. The restore window will open like below

|                                   | Restore Database - VantagePointDB |                       |                                                   |                       |      |                         |                            | ×          |
|-----------------------------------|-----------------------------------|-----------------------|---------------------------------------------------|-----------------------|------|-------------------------|----------------------------|------------|
| 🕕 Ready                           |                                   |                       |                                                   |                       |      |                         |                            |            |
| Select a page<br>General<br>Files | Source                            | Help                  |                                                   |                       |      |                         |                            |            |
| Poptions                          | Database:<br>Device:<br>Database: |                       | VantagePointDB                                    |                       |      |                         |                            | v          |
|                                   |                                   |                       | C:\vp.bak                                         |                       |      |                         |                            |            |
|                                   |                                   |                       | VantagePointDB                                    |                       |      |                         |                            | ~          |
|                                   | Destination -                     |                       |                                                   |                       |      |                         |                            |            |
|                                   | Database:                         |                       | VantagePointDB                                    |                       |      |                         |                            | ~          |
|                                   | Restore to:                       |                       | The last backup taken (02 November 2016 08:47:11) |                       |      |                         | Timelir                    | ie         |
|                                   | Restore plan –<br>Backup sets ti  | o restore:            |                                                   |                       |      |                         |                            |            |
|                                   | Restore Nam                       | e<br>itagePointDB-Ful | I Database Backup                                 | Component<br>Database | Full | Server<br>JAYWIN8\VPSQL | Database<br>VantagePointDB | Posit<br>1 |
| Connection                        |                                   |                       |                                                   |                       |      |                         |                            |            |
| JAYWIN8\VPSQL<br>[JAYWIN8\jay]    |                                   |                       |                                                   |                       |      |                         |                            |            |
| New connection properties         |                                   |                       |                                                   |                       |      |                         |                            |            |
| Done Done                         | ٢                                 |                       |                                                   |                       |      |                         | Verify Backup N            | ><br>Iedia |
|                                   |                                   |                       |                                                   |                       |      | OK Ca                   | ncel Hel                   | p          |

- 6. For the source select the Device radio button and then browse to your database backup.
- 7. For the destination make sure the backup is going to the correct database
- 8. Click onto options in the top left hand side of the restore screen

|                                | Restore Database - VantagePointDB – 🗖 🗙                                               |                                                                                            |  |  |  |  |  |  |
|--------------------------------|---------------------------------------------------------------------------------------|--------------------------------------------------------------------------------------------|--|--|--|--|--|--|
| 🕕 Ready                        |                                                                                       |                                                                                            |  |  |  |  |  |  |
| Select a page                  | 🔄 Script 🔹 🚺 Help                                                                     |                                                                                            |  |  |  |  |  |  |
| General<br>Files<br>Options    | Restore options                                                                       | tabase (WITH REPLACE)                                                                      |  |  |  |  |  |  |
|                                | <ul> <li>Preserve the replication set</li> <li>Restrict access to the rest</li> </ul> | ettings (WITH KEEP_REPLICATION)<br>tored database (WITH RESTRICTED_USER)                   |  |  |  |  |  |  |
|                                | Recovery state:                                                                       | RESTORE WITH RECOVERY                                                                      |  |  |  |  |  |  |
|                                | Standby file:                                                                         | C:\Program Files\Microsoft SQL Server\MSSQL12.VPSQL\MSS                                    |  |  |  |  |  |  |
|                                | Leave the database ready to restored.                                                 | use by rolling back uncommitted transactions. Additional transaction logs cannot be        |  |  |  |  |  |  |
|                                | Tail-Log backup                                                                       |                                                                                            |  |  |  |  |  |  |
|                                | Take tail-log backup before restore                                                   |                                                                                            |  |  |  |  |  |  |
|                                | (WITH NORECOVE                                                                        | pase in the restoring state<br>(RY)                                                        |  |  |  |  |  |  |
|                                | Backup file:                                                                          | C:\Program Files\Microsoft SQL Server\MSSQL12.VPSQL\MSS                                    |  |  |  |  |  |  |
|                                | Server connections                                                                    | ns to destination database                                                                 |  |  |  |  |  |  |
| Connection                     |                                                                                       |                                                                                            |  |  |  |  |  |  |
| JAYWIN8\VPSQL<br>[JAYWIN8\jay] | Prompt Prompt before restoring                                                        | each backup                                                                                |  |  |  |  |  |  |
| . ,,.                          | The Full-Text Upgrade     the restored database                                       | e server property controls whether full-text indexes are imported, rebuilt, or reset for a |  |  |  |  |  |  |
| View connection properties     |                                                                                       |                                                                                            |  |  |  |  |  |  |
| Progress                       |                                                                                       |                                                                                            |  |  |  |  |  |  |
| Oone Done                      |                                                                                       |                                                                                            |  |  |  |  |  |  |
|                                |                                                                                       | OK Cancel Help                                                                             |  |  |  |  |  |  |

9. For Restore options select OVERWRITE THE EXCISTING DATABASE (With Replace) then click OK. Your database will now restore